## ● Wi-Fi接続の設定(スマートフォン) ※

※ お使いの機種、OSのバージョンにより、アイコンやメニューなどの表示が異なりますのでご注意ください。

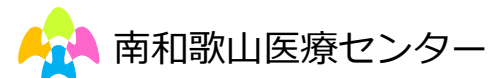

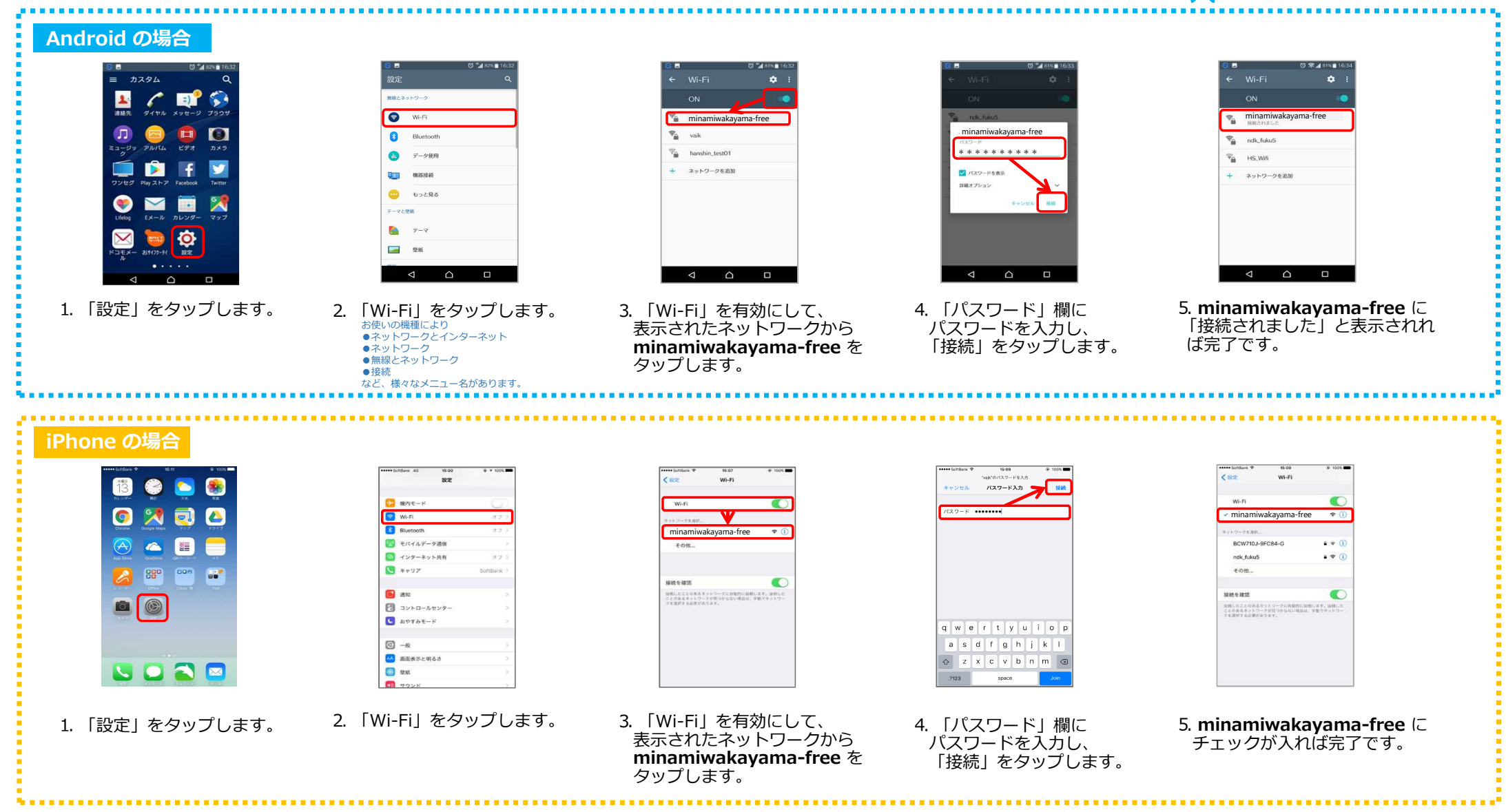